สำนักวิทยบริการและเทคโนโลยีสารสนเทศ

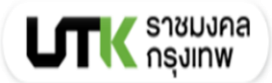

# คู่มือการใช้งาน ระบบหนังสืออิเล็กทรอนิกส์

# Se-Ed E-library

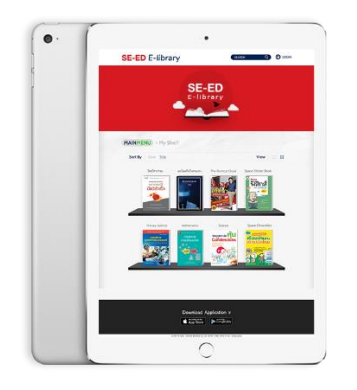

## สำนักวิทยบริการและเทคโนโลยีสารสนเทศ มหาวิทยาลัยเทคโนโลยีราชมงคลกรุงเทพ

#### คำนำ

สำนักวิทยบริการและเทคโนโลยีสารสนเทศ มหาวิทยาเทคโนโลยีราชมงคลกรุงเทพ เป็นแหล่งรวบรวม และให้บริการทรัพยากรสารสนเทศ การพัฒนาหรือการจัดหาระบบการบริการทรัพยากรสารสนเทศรูปแบบ อิเล็กทรอนิสก์ เป็นการสนับสนุนให้ผู้ใช้บริการสามารถเรียนรู้เข้าถึงความรู้ของทรัพยากรสารสนเทศได้ทุกที่ทุก เวลา ผ่านเครือข่ายอินเทอร์เน็ต จัดทำคู่มือการใช้ระบบหนังสืออิเล็กทอรนิกส์ Se-Ed E-library

สำนักวิทยบริการและเทคโนโลยีสารสนเทศ

### สารบัญ

| _1. การเป็นสมาชิกระบบหนังสืออิเล็กทรอนิกส์ และสิทธิข้อกำหนดการยืม – คืน | 1  |
|-------------------------------------------------------------------------|----|
| 1.1 การเป็นสมาชิก                                                       | 1  |
| 2. การเข้าใช้บริการ ที่เว็บไซต์                                         | 2  |
| 2.1 การเข้าสู่ระบบ (Login)                                              | 2  |
| 2.2 การล็อกอินเข้าสู่ระบบสำเร็จ                                         | 3  |
| 2.3 เมนูส่วนบุคคล                                                       | 4  |
| 2.4 หน้าหลัก (MAIN MENU)                                                | 5  |
| 2.5 การค้นหาหนังสือ                                                     | 10 |
| 2.6 การยืมหนังสือ                                                       | 11 |
| 2.7 การคืนหนังสือ                                                       | 13 |
| 3. การเข้าใช้งานบนแอพพลิเคชั่น                                          |    |
| 3.1 การเข้าสู่ระบบ (Login) บนแอพพลิเคชั่น                               | 14 |
| 3.2 หน้าหลัก บนแอพพลิเคชั่น                                             | 15 |
| 3.3 การเลือกอ่านหนังสือ                                                 | 15 |
| 3.4 การค้นหา E-book                                                     | 16 |
| 3.5 การยืม E- Book บนแอพพลิเคชั่น                                       | 16 |
| 3.6 การจองหนังสือบนแอพพลิเคชั่น                                         | 18 |
| 3.8 ข้อมูลส่วนตัวบนแอพพลิเคชั่น                                         | 20 |
| บรรณานุกรม                                                              |    |

### สารบัญภาพ

| ภาพที่ | 1 หน้าจอแสดงการเข้าสู่ระบบ                                          | 2   |
|--------|---------------------------------------------------------------------|-----|
| ภาพที่ | 2 หน้าจอแสดงการเปลี่ยนรหัสผ่าน                                      | 3   |
| ภาพที่ | 3 หน้าจอแสดงล็อกอินเข้าสู่ระบบสำเร็จ                                | 3   |
| ภาพที่ | 4 หน้าจอแสดงเมนูส่วนบุคคล                                           | 4   |
| ภาพที่ | 5 หน้าจอการแก้ไขข้อมูล My Profile ของสมาชิก                         | 4   |
| ภาพที่ | 6 หน้าจอแสดงการเปลี่ยนรหัสผ่าน                                      | 5   |
| ภาพที่ | 7 หน้าจอแสดง หน้าเมนูหลัก (MAIN MENU)                               | 5   |
| ภาพที่ | 8 หน้าจอแสดงรายการ E-book ทั้งหมด                                   | 6   |
| ภาพที่ | 9 หน้าจอแสดงรายการ E-book ตามหมวดหมู่ย่อย                           | 7   |
| ภาพที่ | 10 หน้าจอแสดงแสดงรายละเอียดของหนังสือ (Book Detail)                 | 7   |
| ภาพที่ | 11 หน้าจอแสดง MARC Information                                      | 8   |
| ภาพที่ | 12 หน้าจอฟังก์ชั่นอ่านความคิดเห็นทั้งหมดและการร่วมแสดงความคิดเห็น   | 8   |
| ภาพที่ | 13 แสดงรายการ Video Clips (สื่อวิดีทัศน์)                           | 9   |
| ภาพที่ | 14 หน้าจอแสดงรายละเอียดของวิดีทัศน์1                                | .0  |
| ภาพที่ | 15 หน้าจอแสดงช่องใส่คำค้นที่หน้าหลัก1                               | .0  |
| ภาพที่ | 16 หน้าจอแสดงหน้าจอผลลัพธ์การค้นหา1                                 | .0  |
| ภาพที่ | 17 หน้าจอแสดงการคลิกเลือกหนังสือที่ต้องการยืม1                      | . 1 |
| ภาพที่ | 18 แสดงการเพิ่มหนังสือที่ชั้นวาง                                    | .2  |
| ภาพที่ | 19 หน้าจอแสดงการคลิกอ่านหนังสือ1                                    | .2  |
| ภาพที่ | 20 แสดงหน้าจอหนังสือ E-Book ที่กำลังเปิดอ่าน1                       | .2  |
| ภาพที่ | 21 หน้าจอแสดงชั้นวางหนังสือส่วนตัว (My Shelf)1                      | .3  |
| ภาพที่ | 22 หน้าจอแสดงการคลิกอ่าน หรือการคืน E-Book ออกจากชั้นหนังสือส่วนตัว | .3  |
| ภาพที่ | 23 แสดงไอคอนบนแอพพลิเคชั่น Se-Ed E-library1                         | .4  |
| ภาพที่ | 24 หน้าจอแสดงการเข้าสู่ระบบ (Login) บนแอพพลิเคชั่น1                 | .4  |
| ภาพที่ | 25 หน้าจอแสดงหน้าหลักเมื่อเข้าสู่ระบบ (Login) บนแอพพลิเคชั่น1       | .5  |
| ภาพที่ | 26 ภาพแสดงหน้าจอการเลือกอ่านหนังสือที่เมนู Categories1              | .5  |
| ภาพที่ | 27 หน้าจอแสดงค้นหา E book โดยใช้ คำค้น (keyword)1                   | .6  |

สวส.ราชมงคลกรุงเทพ

| ภาพที่ | 28 หน้าจอแสดงขั้นตอนการยืม E- Book บนแอพพลิเคชั่น                          | 17 |
|--------|----------------------------------------------------------------------------|----|
| ภาพที่ | 29 หน้าจอแสดงระบบแจ้งเตือนการยืมหนังสือที่ชั้นหนังสือเต็มจำนวนที่ระบบกำหนด | 18 |
| ภาพที่ | 30 หน้าจอแสดงการจอหนังสือที่ถูกยืม                                         | 18 |
| ภาพที่ | 31 การคืนหรือการลบ E-book ออกจากชั้นหนังสือส่วนตัว                         | 19 |
| ภาพที่ | 32 หน้าจดแสดงเมนูข้อมูลส่วนตัวบนแอพพลิเคชั่น                               | 20 |

#### คู่มือการใช้งานระบบหนังสืออิเล็กทรอนิสก์ Se-Ed E-library

สำนักวิทยบริการและเทคโนโลยีสารสนเทศ มหาวิทยาเทคโนโลยีราชมงคลกรุงเทพ เป็นแหล่งรวบรวม และให้บริการทรัพยากรสารสนเทศที่หลากหลาย การพัฒนาหรือการจัดหาระบบการบริการทรัพยากรสารสนเทศ รูปแบบสื่ออิเล็กทรอนิสก์ ประเภท หนังสืออิเล็กทรอนิกส์ (Electronics Books) เพื่อเป็นทางเลือกสำหรับ ผู้ใช้บริการในยุคดิจิลที่สามารถเรียนรู้เข้าถึงความรู้ของทรัพยากรสารสนเทศได้ทุกที่ทุกเวลาบนเครือข่าย อินเทอร์เน็ต สำนักวิทยบริการและเทคโนโลยีสารสนเทศ เล็งเห็นความสำคัญในการเรียนรู้ในศตวรรษที่ 21 ที่ให้ ความความสำคัญต่อการอ่านหนังสือสื่อ การเรียนรู้ จึงจัดหาระบบหนังสืออิเล็กทรอนิกส์เพื่องานบริการ สนับสนุน การเรียนการสอนและการเรียนรู้ตลอดชีวิตสำหรับผู้ใช้บริการที่เป็นสมาชิกของงานบริการสำนักวิทยบริการและ เทคโนโลยีสารสนเทศ มหาวิทยาลัยเทคโนโลยีราชมงคลกรุงเทพ

 การเป็นสมาชิกระบบหนังสืออิเล็กทรอนิกส์ และสิทธิข้อกำหนดการยืม – คืน ระบบหนังสืออิเล็กทรอนิกส์ แพลตฟอร์ม SE-ED E-Library

1.1 การเป็นสมาชิก ผู้ใช้บริการที่สมัครเป็นสมาชิกระบบหนังสืออิเล็กทรอนิกส์ แพลตฟอร์ม SE-ED E-Library ได้แก่ นักศึกษา อาจารย์ เจ้าหน้าที่ สมัครเป็นสมาชิกเข้าใช้งาน ระบบหนังสืออิเล็กทรอนิกส์ ที่ ห้องสมุดเคาน์เตอร์บริการยืม-คืนชั้น 4 หรือลงทะเบียนสมัครสมาชิกที่ <u>https://bit.ly/3hi9A0t</u> เพื่อเป็นข้อมูลใน การสร้าง login ในการเข้าใช้งาน ระบบจะแจ้ง login การใช้งานไปยัง ที่อยู่ E-mail ที่ระบุไว้ในแบบฟอร์มการ สมัครสมาชิก เมื่อผู้ใช้บริการสมัครสมาชิกแล้วจะเข้าล็อกอินและยืมอ่าน E Book ที่สวส.จัดซื้อไว้ที่ชั้นหนังสือ ส่วนตัวและคลิกเปิดอ่านได้

1.2 สิทธิในการยืม E- Book ในระบบ ผู้ใช้บริการสามารถยืมหนังสือได้คนละ 3 เล่ม ระยะเวลาการยืม หนังสือ E-book 1 เล่ม มีอายุการยืม 5 วัน ระบบจะทำการคืนหนังสืออัตโนมัติหากถึงวันกำหนดคืน และ ผู้ใช้บริการสามารถทำการคืนก่อนกำหนดคืนได้ด้วยตนเอง สมาชิกที่เป็นบุคลากรของมหาวิทยาลัยไม่มีค่าใช้จ่ายใน การใช้บริการหนังสืออิเล็กทรอนิกส์

2. การเข้าใช้บริการ ที่เว็บไซต์ https://se-ed-auth.belib.app/login ในโปรแกรม Google Chrome โดยมีวิธีการใช้งานดังนี้

#### 2.1 การเข้าสู่ระบบ (Login)

| การเข้าสู่ระบบ/ล็อกอินเข้าใช้งาน ระบุ google mail ของมหาวิทยาลัย และรหัสผ่าน |                                       |  |  |
|------------------------------------------------------------------------------|---------------------------------------|--|--|
| สำหรับอาจารย์เจ้าหน้าที่                                                     |                                       |  |  |
| อีเมล์                                                                       | @mail.rmutk.ac.th                     |  |  |
| รหัสผ่าน                                                                     | Bookdose2024                          |  |  |
| สำหรับนักศึกษา                                                               |                                       |  |  |
| อีเมล์                                                                       | รหัสนักศึกษาไม่มีขีด@mail.rmutk.ac.th |  |  |
| รหัสผ่าน                                                                     | Bookdose <b>2024</b>                  |  |  |

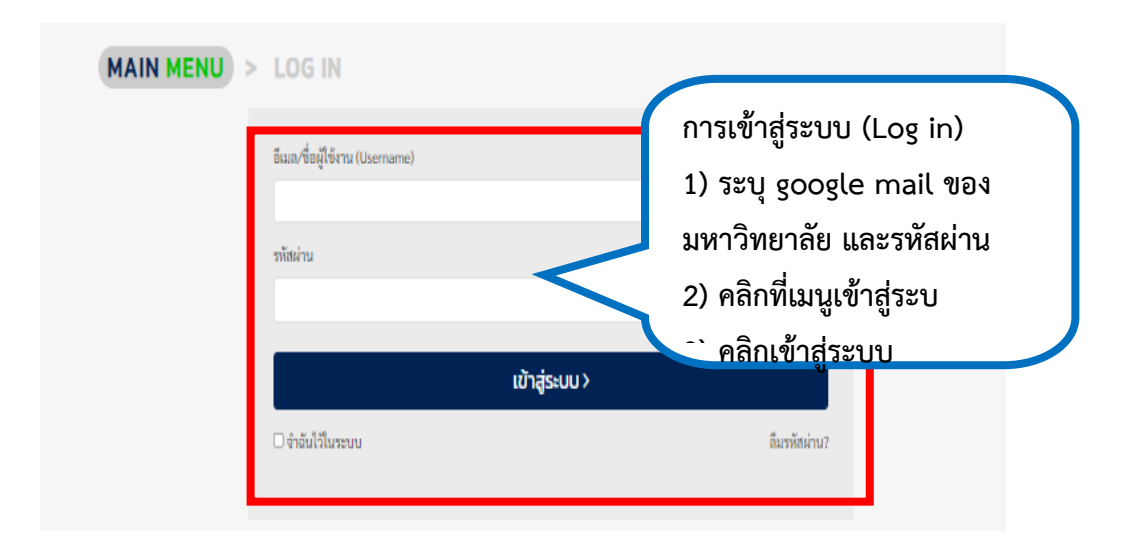

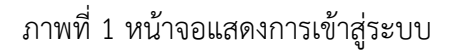

หากต้องการให้ระบบ จำค่ารหัสผ่าน คลิกที่ช่อง จำฉันไว้ในระบบ หากลืมรหัสผ่านให้คลิกที่ลืมรหัสผ่าน? กรณีลืมรหัสผ่าน คลิกที่เมนูลืมรหัสผ่าน? ที่หน้า Login จะปรากฎ หน้าจอดังภาพที่ 2 ให้ใส่ E-mail ที่ระบุไว้ใน การสมัครสมาชิก 2) กรอกข้อมูลตัวอักษรตามที่ปรากฎในรูปภาพ 3) คลิกที่ปุ่มเปลี่ยนรหัสผ่าน ระบบจะแจ้ง รหัสผ่าน ไปยัง E-mail ให้ไปตรวจสอบรหัสผ่านที่ E-mail ดังภาพที่ 2

| MAIN MENU         > FORGOT PASSWORD           กรุณาระบุยีเมลที่เคยทำการลงทะเบียนไว้           • อีเมล / บัญชีผู้ใช้:           • มิมล / บัญชีผู้ใช้:           • อูปกาพชุดตัวอักษร:           • คลิกเพื่อเปลี่ยนชุดตัวอักษร | <ol> <li>1) ให้ใส่ E-mail ที่ระบุไว้ใน<br/>การสมัครสมาชิก</li> <li>2) กรอกข้อมูลตัวอักษรตามที่<br/>ปรากฎในรูปภาพ</li> <li>3) คลิกที่ปุ่มเปลี่ยนรหัสผ่าน</li> </ol> |
|----------------------------------------------------------------------------------------------------|----------------------------------------------------------------------------------------------------|
| <b>เปลี่ยนรหัสผ่าน</b><br>เข้าสู่ระบบ                                                                                                    |                                                                                                    |

ภาพที่ 2 หน้าจอแสดงการเปลี่ยนรหัสผ่าน

**2.2 การล็อกอินเข้าสู่ระบบสำเร็จ** จะปรากฏ ชื่อผู้ใช้ ชื่อมหาวิทยาลัย เมนูต่างๆในการทำรายการ ดัง

ภาพที่ 3

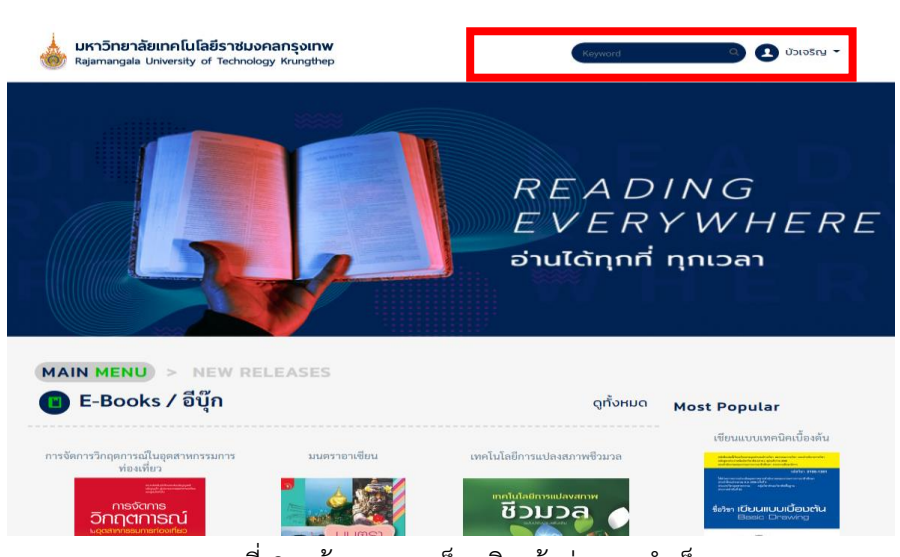

ภาพที่ 3 หน้าจอแสดงล็อกอินเข้าสู่ระบบสำเร็จ

**2.3 เมนูส่วนบุคคล** ประกอบด้วย 5 เมนู ดังนี้ 1) ข้อมูลส่วนตัว 2) ชั้นวางหนังสือส่วนตัว 3) รายการจอง
4) รายการยืม 5) รายการคืน

| <b>มหาวิทยาลัยเทคโนโลยีราชมงคลกรุงเทพ</b><br>Rajamangala University of Technology Krungthep | Keyword C DJIOSTA ~                                                                                                    |
|---------------------------------------------------------------------------------------------|----------------------------------------------------------------------------------------------------|
|                                                                                             | <ul> <li>ข้ามาหนังสีอส่วนต่ว</li> <li>ข้ามาหนังสีอส่วนต่ว</li> <li>ข้ามาหนังสีอส่วนต่ว</li> <li>รายการอง</li> <li>รายการอง</li> <li>รายการอง</li> <li>รายการอง</li> <li>รายการอง</li> <li>จำนางสารสารสารสารสารสารสารสารสารสารสารสารสารส</li></ul> |
| MAIN MENU > NEW RELEASES                                                                    |                                                                                                    |
| 🔟 E-Books / อีบุ๊ก                                                                          | ្សាំ <sup>សអររណ</sup> Most Popular                                                                                                    |
| 4                                                                                           | <i>ν</i>                                                                                                    |

ภาพที่ 4 หน้าจอแสดงเมนูส่วนบุคคล

2.3.1 My Profile (ข้อมูลส่วนตัว) จะแสดงหน้าข้อมูลส่วนบุคคลของสมาชิก สมาชิกผู้ใช้บริการระบบ E-Book ทำการแก้ไขข้อมูล เพิ่มข้อมูล เพิ่มรูปโปรไฟล์ เมื่อผู้ใช้บริการแก้ไขข้อมูลส่วนบุคคลแล้ว คลิกที่ปุ่ม บันทึก ข้อมูลส่วนบุคคล ระบบจะบันทึกข้อมูลให้เป็นปัจจุบัน หรือต้องการเปลี่ยนรหัสผ่านคลิกที่ปุ่มเมนูเปลี่ยนรหัสผ่าน

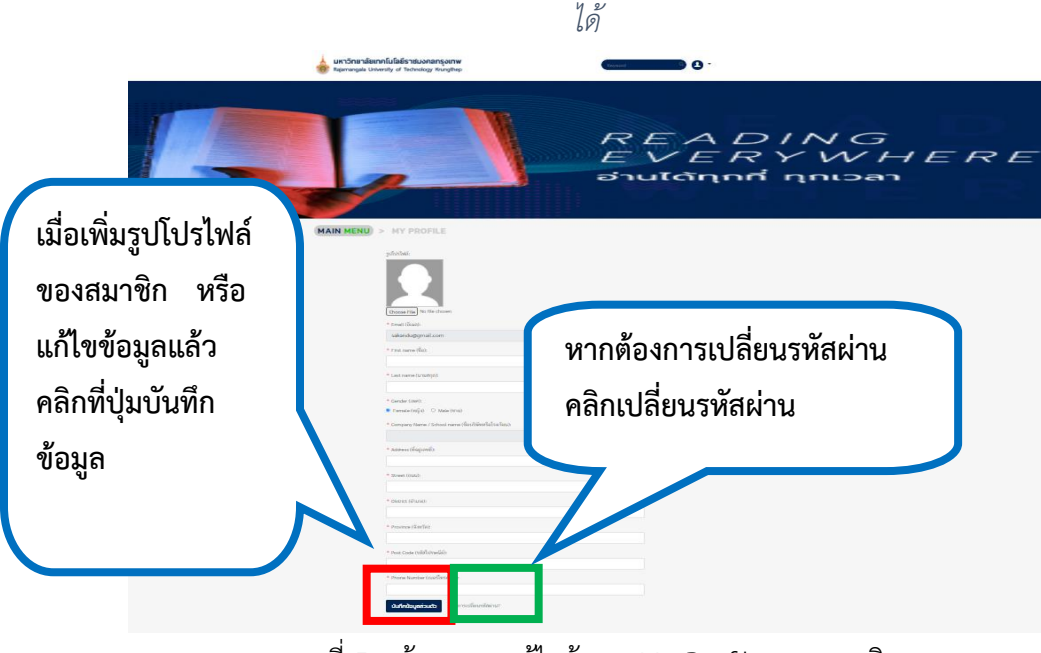

ภาพที่ 5 หน้าจอการแก้ไขข้อมูล My Profile ของสมาชิก

 2.3.2 การเปลี่ยนรหัสผ่าน ผู้ใช้บริการทำการเปลี่ยนรหัสผ่านได้เอง โดย 1) ระบุรหัสผ่านปัจจุบัน
 2) ใส่รหัสผ่านใหม่ (กำหนดตัวอักษร 4-13 ตัวอักษร) และ ใส่ข้อมูลรหัสผ่านที่กำหนดขึ้นใหม่อีกครั้งเพื่อยืนยัน รหัสผ่านอีกครั้ง คลิกที่ ปุ่มเปลี่ยนรหัสผ่าน ระบบจะทำการเปลี่ยนรหัสผ่านที่ผู้ใช้บริการระบุไว้ หรือปุ่มยกเลิกเมื่อ ไม่ต้องการเปลี่ยนรหัสผ่านแล้ว 3) เมื่อเปลี่ยนรหัสผ่านสำเร็จ ที่หน้า My Profile จะขึ้นข้อความ รหัสผ่านของคุณ ได้ถูกแก้ไขเรียบร้อยแล้ว

| MAIN MENU | > CHANGE PASSWORD             | (MAIN MENU) > MY PROFILE                  |
|-----------|-------------------------------|-------------------------------------------|
|           | * ໜ້ອກ່ານປ້ອງບໍ່:             | รที่สถานของอุณได้ถูกเก็บร้องร้อยลำ 🗶      |
|           | * จที่สะหนัดน. 413 ตัวลักษร   | ploble:                                   |
|           | * ขึ้นขับที่สน่านใหม่อังครั้ง |                                           |
|           | แล้มระอกัน ตาลัก              | Choose File No file chosen * Email (Bush) |

ภาพที่ 6 หน้าจอแสดงการเปลี่ยนรหัสผ่าน

2.4 หน้าหลัก (MAIN MENU) คลิกที่ปุ่ม MAIN MENU เพื่อกลับสู่หน้าเมนูหลัก จะแสดงรายการ E bookที่เข้าระบบใหม่ (New Releases) หมวดหมู่ประเภททรัพยากรสารสนเทศเป็น 1) E – book/ อีบุ๊ก 2) Video Clips/ สื่อวิดีทัศน์ รายการทรัพยากรสารสนเทศที่มีผู้ใช้มาก (Most Popular) รายการหนังสือที่ บรรณารักษ์เลือก (Librarian's Choices) แสดงไว้ที่หน้าเมนูหลัก

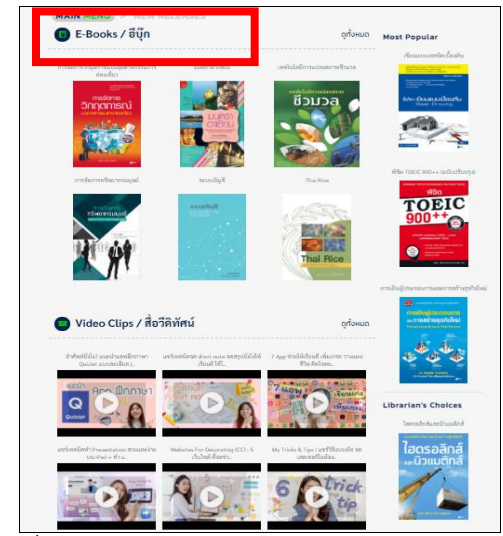

ภาพที่ 7 หน้าจอแสดง หน้าเมนูหลัก (MAIN MENU)

2.4.1 การเลือกดูรายการ E book ทั้งหมดที่หน้าหลักคลิกที่เมนูเลือกดูทั้งหมด จะแสดงรายการ E-book ทั้งหมดที่มีในระบบ ดังภาพที่ 8

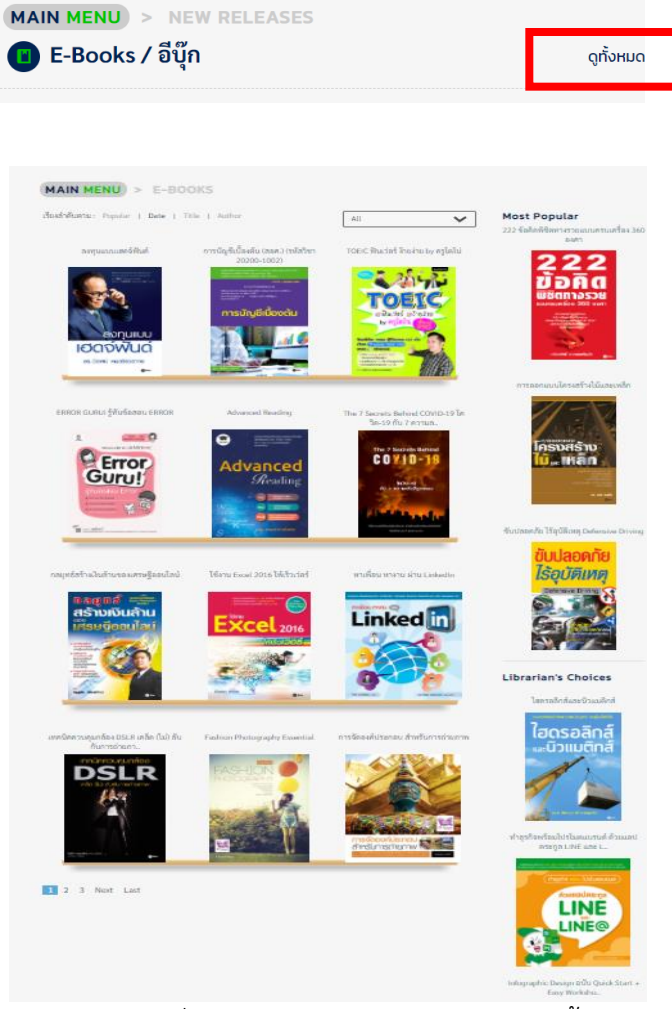

ภาพที่ 8 หน้าจอแสดงรายการ E-book ทั้งหมด

การเรียงลำดับการแสดงผล คลิกเลือกการแสดงผลให้ระบบเรียงลำดับรายการ E-book ได้แก่ 1) เรียงลำดับจาก Popular E-book แสดง รายการหนังสือที่ผู้ยืมมากที่สุดไปหาน้อยที่สุด 2) Date เรียงลำดับ จากวันที่นำ E-book เข้าระบบ 3) Title การ แสดงผลการเรียงลำดับชื่อเรื่อง โดยเริ่มจากชื่อเรื่องที่เป็นตัวเลข ตัวอักษร ก-ฮ และตัวอักษร A-Z 4) Author เรียงลำดับจากชื่อผู้แต่ง ตามตัวอักษร เช่นเดียวกับชื่อเรื่อง และที่เมนู All ผู้ใช้คลิกเลือกดูรายการ E-book ตาม หมวดหมู่ย่อย ดังภาพที่ 9

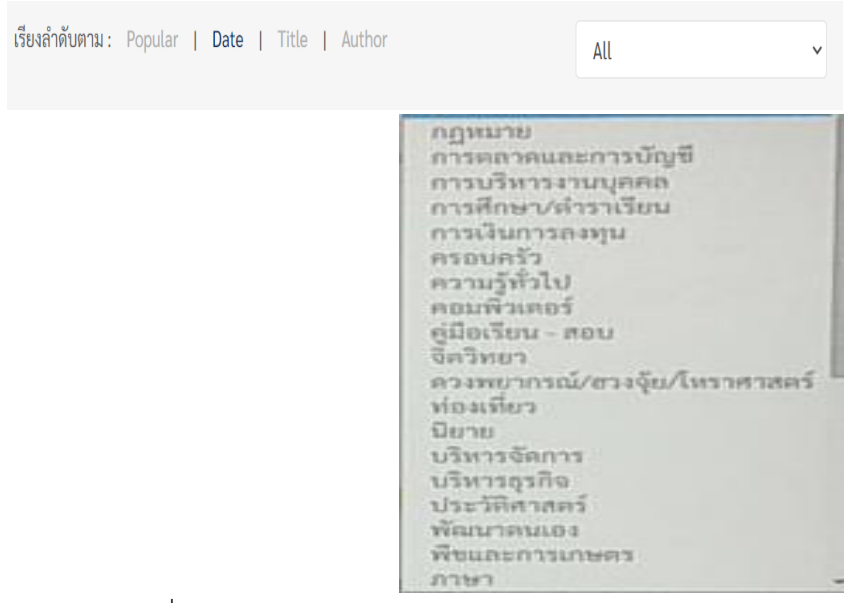

ภาพที่ 9 หน้าจอแสดงรายการ E-book ตามหมวดหมู่ย่อย

2.4.2 แสดงรายละเอียดของหนังสือ (Book Detail) ประกอบด้วย ชื่อเรื่อง ชื่อผู้แต่ง ประเภท ทรัพยากร จำนวนเล่มที่ให้บริการ สถานะของหนังสือ การเพิ่มเข้าชั้นวาง

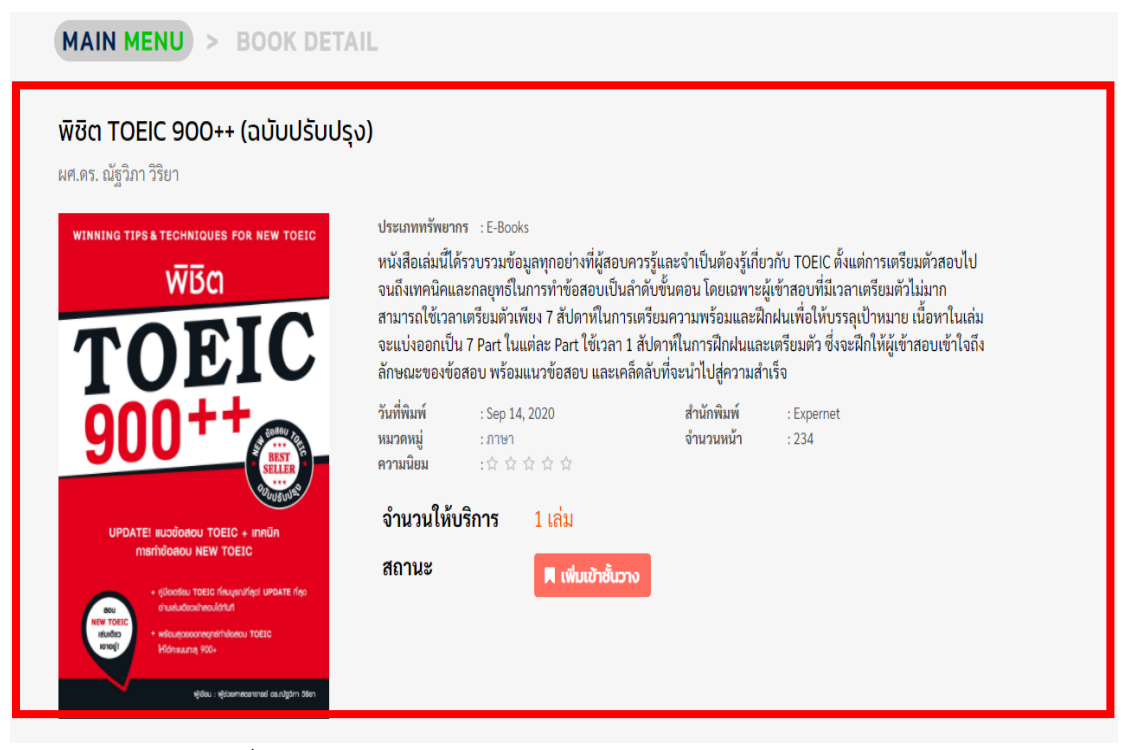

ภาพที่ 10 หน้าจอแสดงแสดงรายละเอียดของหนังสือ (Book Detail)

| MARC Information | แสดงข้อมูลระเบียบของ | E-Book |
|------------------|----------------------|--------|
|                  |                      |        |

| ปกยกิดการสงกร์พ ถึงแพลลิเลยพ์                                                                                                    |
|----------------------------------------------------------------------------------------------------|
| W 10 / 0 11 11 0 W M I I I V W M I I I I I I I I I I I I I I I I I I                                                                                                    |
| 100 ศัพท์ ออกสอบ TOEIC                                                                                                    |
| สมาร์ท อินเทคลิเจนท์,                                                                                                    |
|                                                                                                    |
| 30                                                                                                    |
| หนังสือ 100 ศัพท์ออกสอบ TOEIC เล่มนี้ ได้รวบรวมคำศัพท์ภาษาอังกฤษภาษาอังกฤษเน้น ๆ 100 คำ ที่มักออกสอบบ่อย เพื่อให้<br>ผู้ที่เตรียมสอบ TOEIC ได้เพิ่มพูนคำศัพท์ก่อนเข้าสอบ ! |
|                                                                                                    |

#### ภาพที่ 11 หน้าจอแสดง MARC Information

ฟังก์ชั่นแสดงความคิดเห็นทั้งหมด และช่องการร่วมแสดงความคิดเห็นในการใช้ E-book โดยพิมพ์ ข้อความแสดงความคิดเห็นและกดปุ่ม ส่งความคิดเห็น หรือการกดโหวต ให้คะแนนความพึงพอใจในการใช้ E-book เล่มนั้นๆ โดยกดที่ปุ่ม รูปดาว

| ความคิดเห็นทั้งหมด  |                                   |
|---------------------|-----------------------------------|
| ยังไม่มีความคิดเพ็น |                                   |
| ร่วมแสดงความคิดเห็น |                                   |
|                     |                                   |
|                     | กดโหวต : 🗙 🗙 🗙 🗙 📩 ส่งความคิดเห็บ |

ภาพที่ 12 หน้าจอฟังก์ชั่นอ่านความคิดเห็นทั้งหมดและการร่วมแสดงความคิดเห็น

2.4.3 Video Clips (สื่อวิดีทัศน์) แสดงรายการวิดีทัศน์ หากต้องการเปิดวิดีทัศน์ คลิกที่รูปวิดีทัศน์ที่ จะแสดงรายละเอียดของวิดีทัศน์ ดังภาพที่ 13

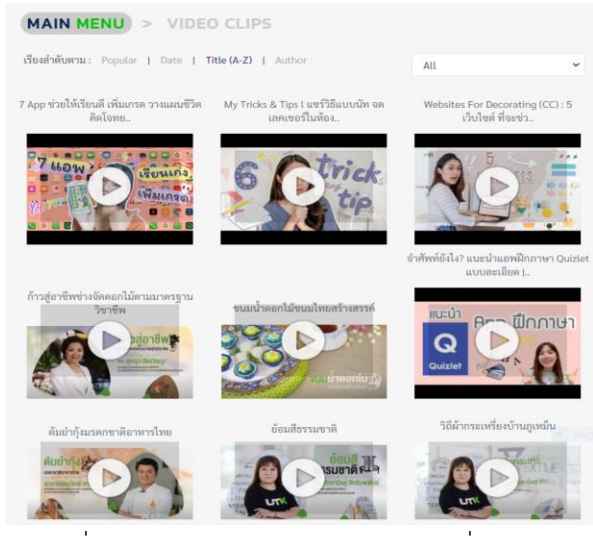

ภาพที่ 13 แสดงรายการ Video Clips (สื่อวิดีทัศน์)

หากผู้ใช้ ต้องการเปิดดู Video Clips (สื่อวิดีทัศน์) คลิกที่ URL ที่ เขตข้อมูล Youtube ดัง ภาพประกอบ

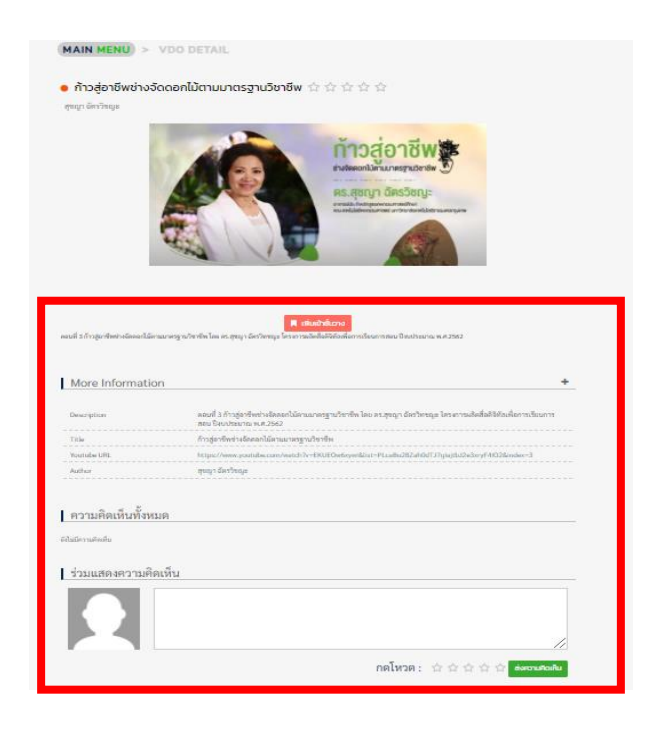

ภาพที่ 14 หน้าจอแสดงรายละเอียดของวิดีทัศน์

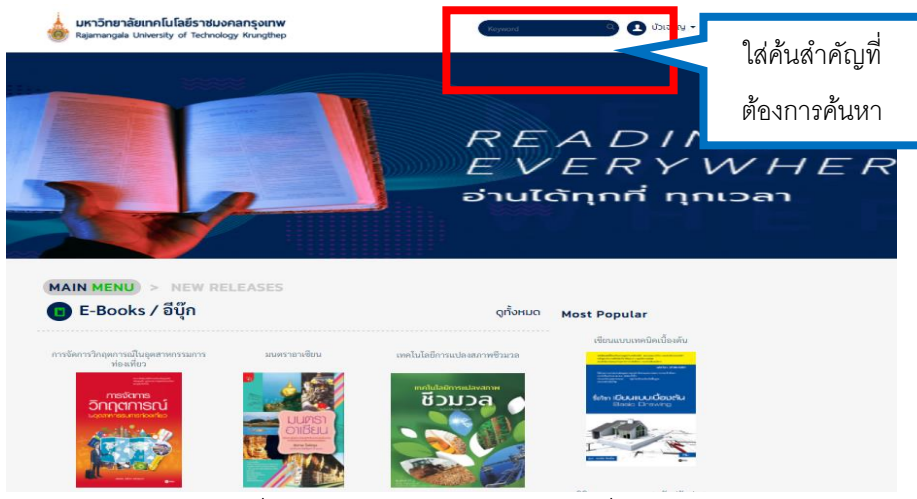

2.5 การค้นหาหนังสือ ใส่คำค้นในช่องค้นหาข้อมูล ได้แก่ คำสำคัญ ชื่อผู้แต่ง เลข ISBN

ภาพที่ 15 หน้าจอแสดงช่องใส่คำค้นที่หน้าหลัก

้ตัวอย่างการใส่คำค้นหา ว่า "TOEIC" และกด ปุ่ม enter จะแสดงผลลัพธ์ดังภาพ

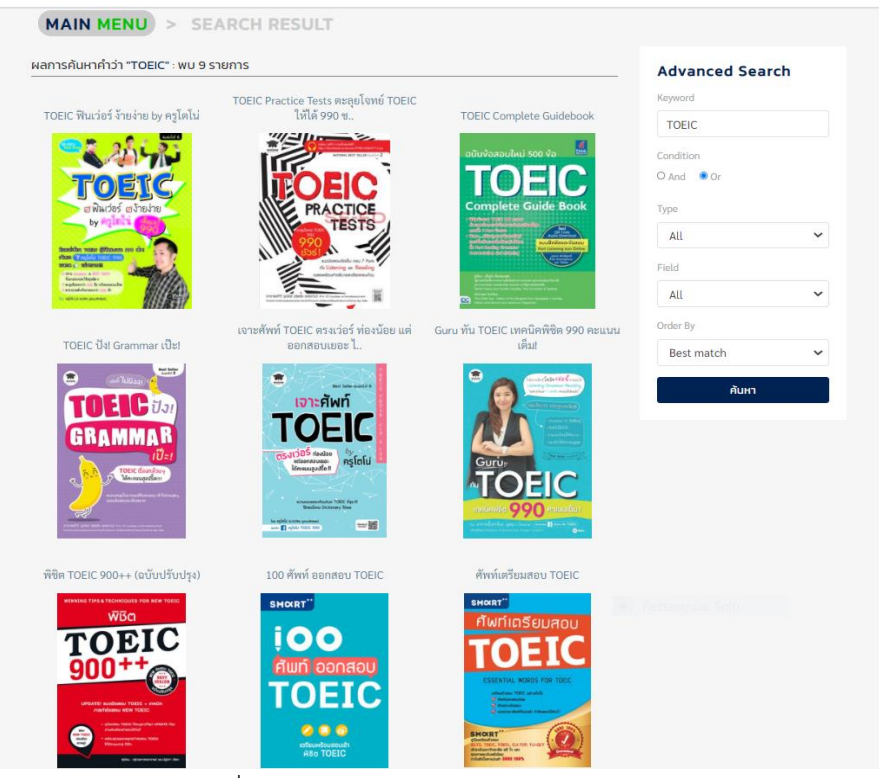

ภาพที่ 16 หน้าจอแสดงหน้าจอผลลัพธ์การค้นหา

**2.6 การยืมหนังสือ** วิธีการยืมหนังสือ หากต้องการจะอ่านหนังสือ 1) คลิกเลือกที่หน้าปกหนังสือ ดังภาพ ที่ 17 การคลิกเลือกหนังสือที่ต้องการยืม 2) หากต้องการยืมอ่าน สถานะของหนังสือไม่ได้ถูกยืม คลิกที่ปุ่ม เพิ่ม

เข้าชั้นวาง (พัมเข้าชั้นวาง 3) สถานะของหนังสือจะเปลี่ยนเป็น อ่านเล่มนี้ ระบบจะขึ้นข้อความว่า <mark>หนังสือ เล่มนี้อยู่บนชั้นวางของคุณแล้ว</mark> คลิกที่ปุ่มอ่านเล่มนี้เพื่อเปิดอ่าน E-book ( סיטנוסט) ภาพประกอบดังภาพ หากชั้นวางหนังสือเต็มจำนวนระบบแจ้งเตือนว่า <mark>จำนวนหนังสือลิขสิทธิ์บนชั้นวางของคุณเต็มแล้ว (คุณสามารถยืม หนังสือลิขสิทธิ์ได้ไม่เกิน 3 เล่มต่อครั้ง)</mark>

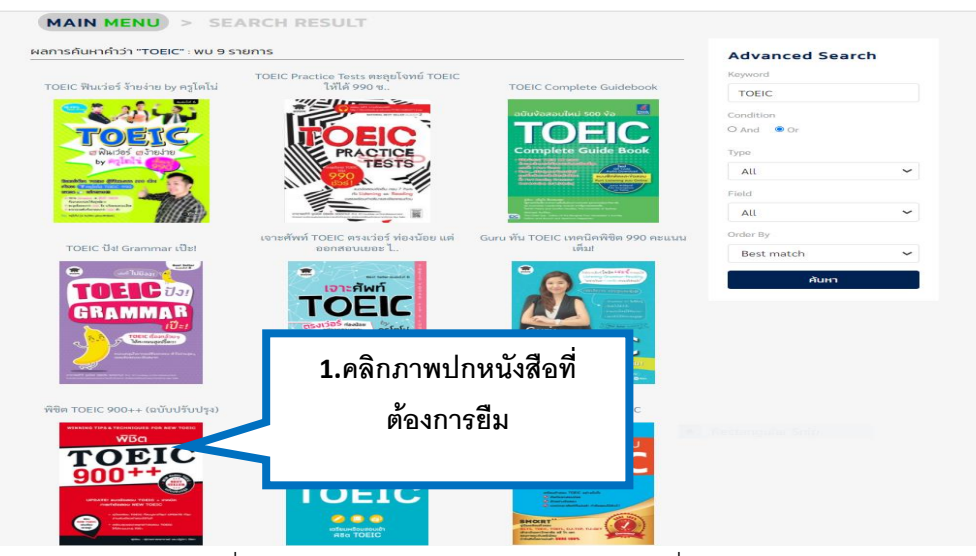

ภาพที่ 17 หน้าจอแสดงการคลิกเลือกหนังสือที่ต้องการยืม

| (MAIN MENU) > BOOK DETA                                                                                                    | IL                                                                                                    |                                                                                                    |
|----------------------------------------------------------------------------------------------------|----------------------------------------------------------------------------------------------------|----------------------------------------------------------------------------------------------------|
| พชต TOEIC 900++ (ฉับบับรับบรุง<br>ผศ.ดร. ณัฐวิภา วิริยา                                                                                                    | נט                                                                                                    |                                                                                                    |
| WINNER THE A TECHNIQUES FOR NEW TOLES<br>WIGO<br>TOELC<br>900++                                                                                                    | ประเภททรัพยากร : E Books<br>พนังสือเล่มนี้ได้รวบรวมข้อมูลทุกอย่างที่ผู้สอบควรรู้และจำเบิ<br>จนถึงเทคนิคและกลยุทธิในการทำข้อสอบเป็นลำคับขั้นตอน<br>สามารถไข้เวลาเตรียมตัวเพียง 7 สัปคาทโนการเตรียมความห<br>จะแบ่งออกเป็น 7 Part ในแต่คะ Part ใช้เอา 1 สัปคาทโนกา<br>ลักษณะของข้อสอบ พร้อมแนวข้อสอบ และเคล็คลับที่จะนำไ<br>วันที่พิมพ์ : Sep 14, 2020 สำนี<br>พบจกเนื่อ : ch ch ch ch ch | ในต้องรู้เกี่ยวกับ TOEIC ตั้งแต่การเตรียมตัวสอบไป<br>โดยเฉพาะผู้เข้าสอบที่มีเวลาเตรียมตัวไม่มาก<br>ร้อมและฝึกฝุนเตร็จโยบรัวสุเป้าหมาย เนื้อหาในเล่ม<br>มีกิฝนและเจรียมตัว ซึ่งจะฝึกให้ผู้เข้าสอบเข้าใจถึง<br>ปสู่ความสำเร็จ<br>ักพิมพ์ :Expernet<br>วนหน้า :234 |
| CONTRACT AND ADDRESS OF A CONTRACT OF A CONTRACT OF A | จำนวนให้บริการ 1 เล่ม<br>สถานะ 🛛 เพิ่มเชิาต์เอาง                                                                                                    | 2. คลิกเพิ่มที่ชั้นวาง                                                                                                    |

#### ภาพที่ 18 แสดงการเพิ่มหนังสือที่ชั้นวาง

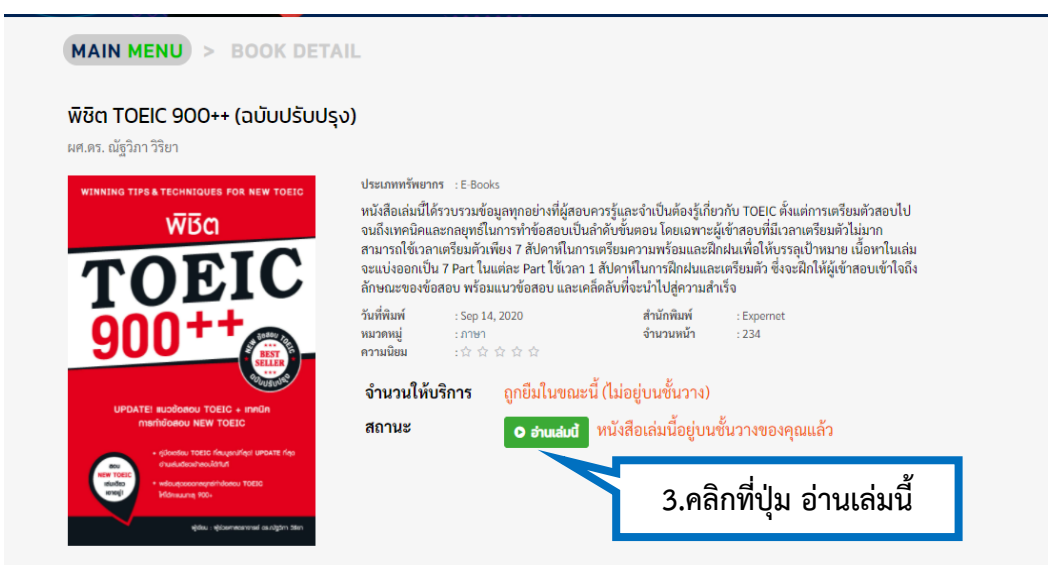

ภาพที่ 19 หน้าจอแสดงการคลิกอ่านหนังสือ

สิทธิการยืมหนังสือไว้ที่ชั้นหนังสือส่วนตัว ผู้ใช้ระบบมีสิทธิยืมหนังสือได้สูงสุด จำนวน 3 เล่ม กำหนด ระยะเวลาการยืมหนังสือ หนังสือ 1 เล่มยืมได้ 5 วัน หากหนังสือที่ต้องการยืมถูกยืมไป เต็มจำนวนการให้บริการ ผู้ใช้บริการทำการจองหนังสือที่ต้องการอ่านได้

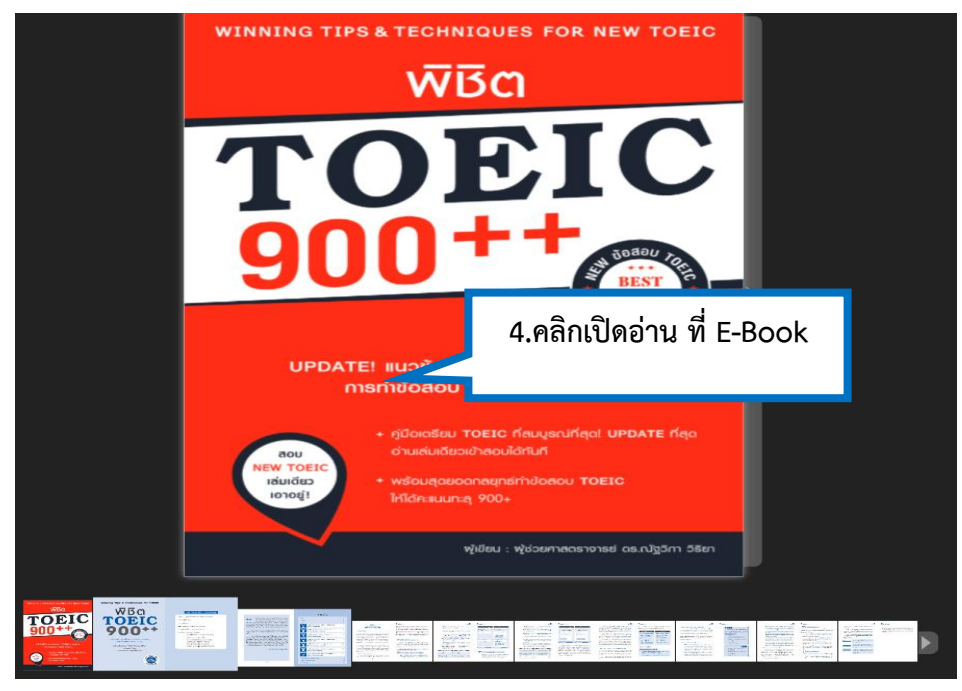

ภาพที่ 20 แสดงหน้าจอหนังสือ E-Book ที่กำลังเปิดอ่าน

2.7 การคืนหนังสือ ไปที่เมนูขั้นวางหนังสือส่วนตัว (My Shelf) คลิกที่ตัวเล่มหนังสือที่ต้องการคืน จะ ปรากฏ สัญญาลักษณ์รูปหนังสือ คลิกเมื่อต้องการเปิดอ่านหนังสือ และสัญญาลักษณ์ถังขยะ คลิก ที่รูปถังขยะเมื่อต้องการคืนหนังสือออกจากชั้นหนังสือส่วนตัวก่อนหมดอายุการยืม

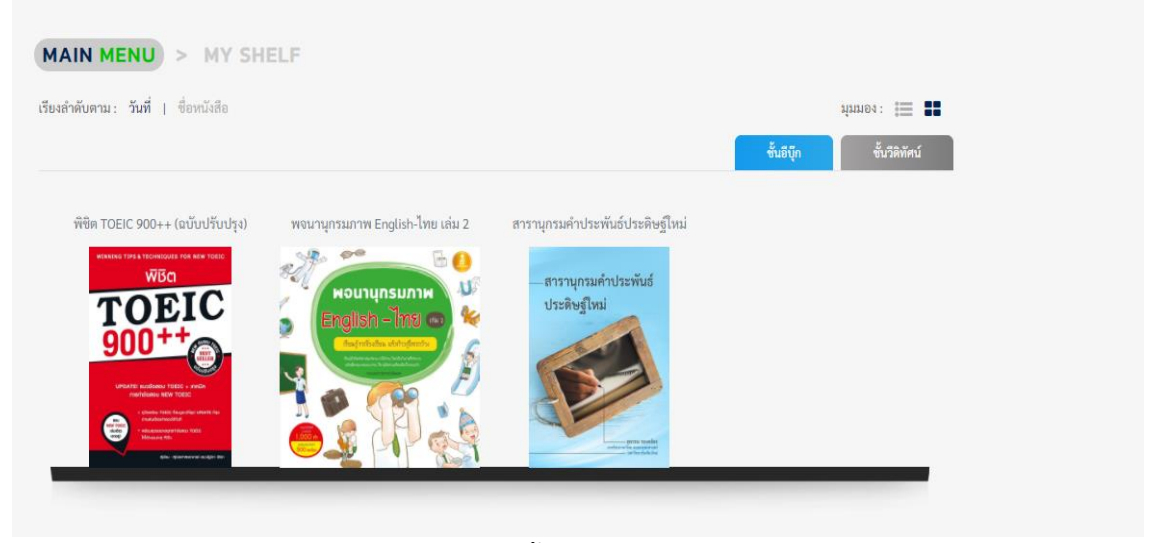

ภาพที่ 21 หน้าจอแสดงชั้นวางหนังสือส่วนตัว (My Shelf)

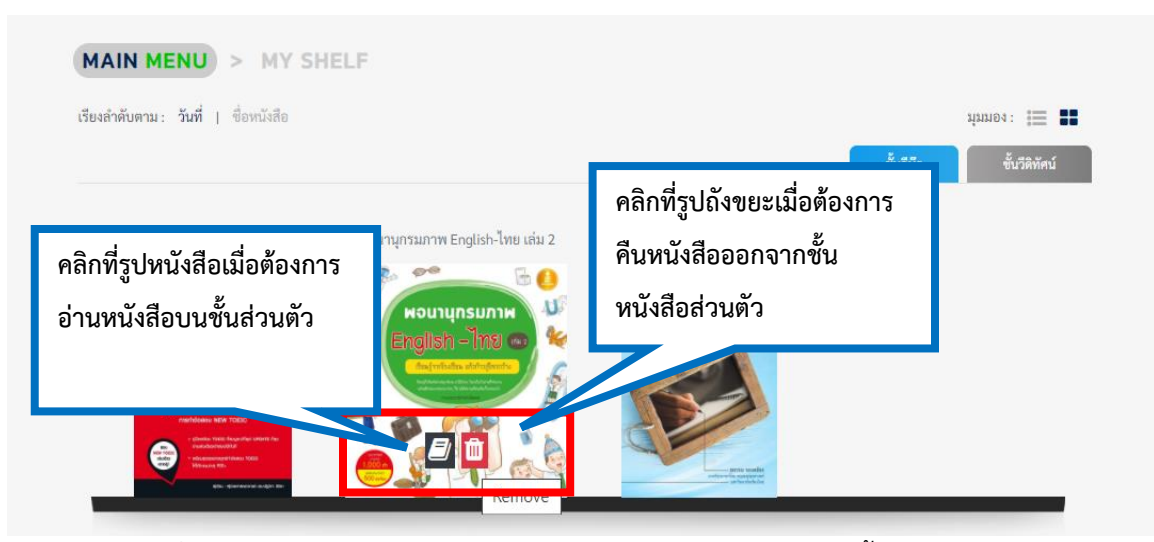

ภาพที่ 22 หน้าจอแสดงการคลิกอ่าน หรือการคืน E-Book ออกจากชั้นหนังสือส่วนตัว

**3. การเข้าใช้งานบนแอพพลิเคชั่น** การเข้าใช้งานบนระบบบนแอฟพลิเคชัน SE-ED E-Library ใช้งานได้รับ ระบบปฏิบัติการ iOS และ Android โดยระบบปฏิบัติการ iOS สามารถดาวน์โหลดแอปพลิเคชันได้ที่ App Store สำหรับระบบปฏิบัติการ Android ดาวน์โหลด แอปพลิเคชันได้ที่ Google Play Store

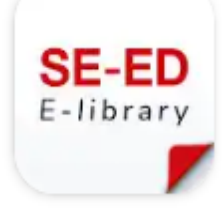

ภาพที่ 23 แสดงไอคอนบนแอพพลิเคชั่น Se-Ed E-library

3.1 การเข้าสู่ระบบ (Login) บนแอพพลิเคชั่น ล็อกอินในการเข้าใช้งาน เหมือนกับการเข้าใช้งานเว็บไซต์

การเข้าสู่ระบบ/ล็อกอินเข้าใช้งาน ระบุ google mail ของมหาวิทยาลัย และรหัสผ่าน สำหรับอาจารย์เจ้าหน้าที่ อีเมล์ .....@mail.rmutk.ac.th รหัสผ่าน 123456 (รหัสผ่านครั้งแรก เป็น ตัวเลข 1 ถึง 6) สำหรับนักศึกษา อีเมล์ <u>รหัสนักศึกษาไม่มีขีด@mail.rmutk.ac.th</u> รหัสผ่าน รหัสนักศึกษาไม่มีขีด

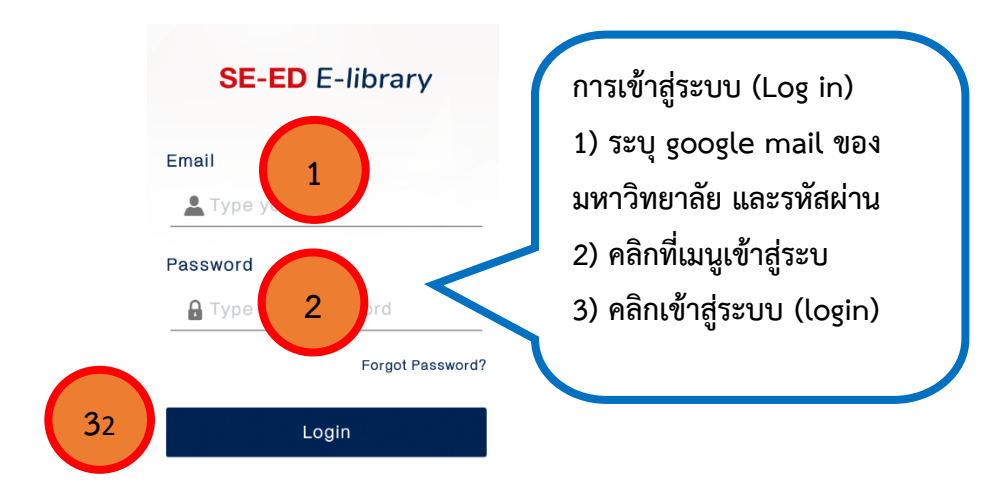

ภาพที่ 24 หน้าจอแสดงการเข้าสู่ระบบ (Login) บนแอพพลิเคชั่น

3.2 หน้าหลัก บนแอพพลิเคชั่น เมื่อล็อกอินเข้าสู่ระบบได้แล้ว จะปรากฎหน้าหลัก โดยแสดงเมนู 1) New
 Releases หนังสือมาใหม่ คลิกเลือกอ่านหนังสือได้ เมนู 2) Catagories แบ่งตามเป็นหมวดหมู่ ได้แก่ ทรัพยากร
 ประเภท E-Books (อีบุ๊ค) และ Video Clips (สื่อวีดิทัศน์) ดังภาพที่ 25

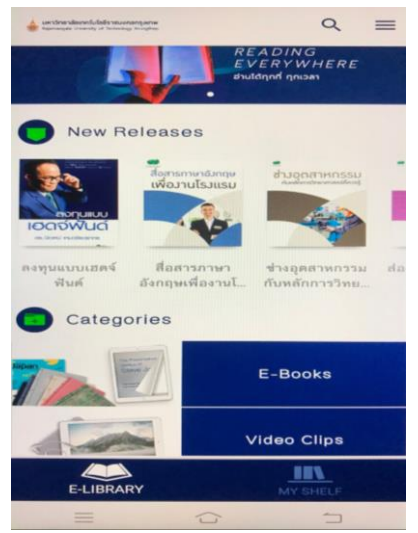

ภาพที่ 25 หน้าจอแสดงหน้าหลักเมื่อเข้าสู่ระบบ (Login) บนแอพพลิเคชั่น

**3.3 การเลือกอ่านหนังสือ** ที่เมนู Categories ของรายการหนังสือ คลิกที่เมนู ปุ่ม E-books 2) จะปรากฎ รายการหนังสือ เลือกหนังสือที่ต้องการอ่าน แบ่งตามการจัดเรียง ตามวันที่ (DATE) ของหนังสือที่มีการนำเข้า ระบบ ชื่อเรื่อง (Title) ชื่อผู้แต่ง (Auther) 3) เลือกรายการหนังสือตามหัวเรื่องของหนังสือคลิกที่ปุ่ม 💷

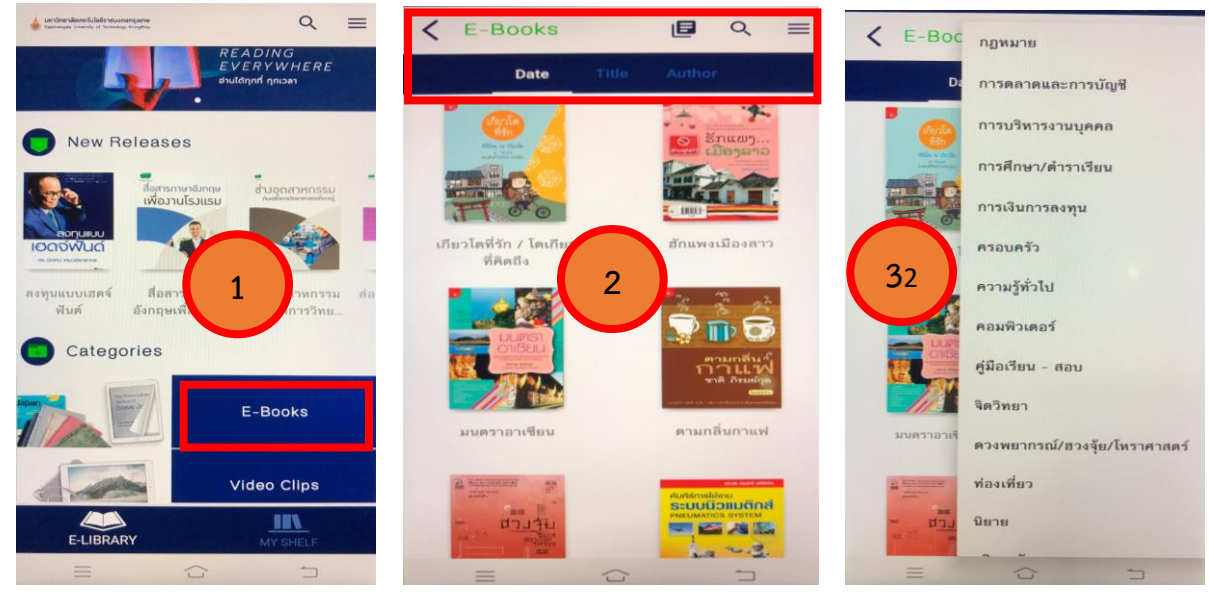

ภาพที่ 26 ภาพแสดงหน้าจอการเลือกอ่านหนังสือที่เมนู Categories

#### 3.4 การค้นหา E-book บนแอพพลิเคชั่น วิธีการค้นหา 1) คลิกที่รูปแว่นขยาย

C = Books
 2. ปรากฎช่องสืบค้นข้อมูล (search)
 ✓ βearch
 X = Books

3) ใส่คำค้น (keyword) ในช่องสืบค้น จะปรากฎรายการหนังสือที่เกี่ยวข้อง ดังภาพที่ 27 ตัวอย่างการค้นหาด้วย ค้ำค้น (keyword)

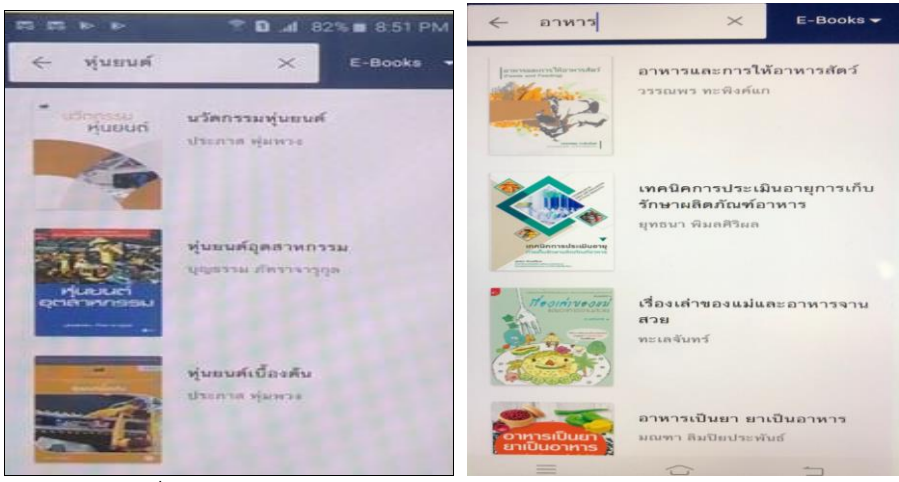

ภาพที่ 27 หน้าจอแสดงค้นหา E book โดยใช้ คำค้น (keyword)

**3.5 การยืม E- Book บนแอพพลิเคชั่น** วิธีการยืม E- book 1) เมื่อเลือกหนังสือที่สนใจต้องการเปิดอ่าน คลิกที่ตัวเล่มหนังสือ จะแสดงรายละเอียดของหนังสือ จำนวนเล่มของ E-book ที่ให้บริการ ถ้าต้องการจะเขียน รีวิวหรือแชร์หนังสือให้เลือกที่ไอคอนนั้นๆ 2) หากต้องการยืมหนังสืออ่านคลิกเลือกที่ปุ่ม **Download** ระบบจะ ทำการดาวน์โหลดหนังสือเก็บไว้ในชั้นวางหนังสือ จะขึ้นข้อความ "เพิ่มหนังสือลงใน My shelf เรียบร้อยแล้ว ให้ คลิกที่ปุ่ม ตกลง 3) คลิกที่ปุ่ม**ไปที่ My shelf** หนังสือจะถูกเก็บไว้ในชั้นวางหนังสือ (My shelf ) 4) ต้องการเปิด อ่านหนังสือ ที่ชั้นหนังสือส่วนตัว (My shelf) คลิกที่ E- book ระบบจะดาวน์โหลด E-book หนังสือ 5) คลิก เปิดอ่าน E-book

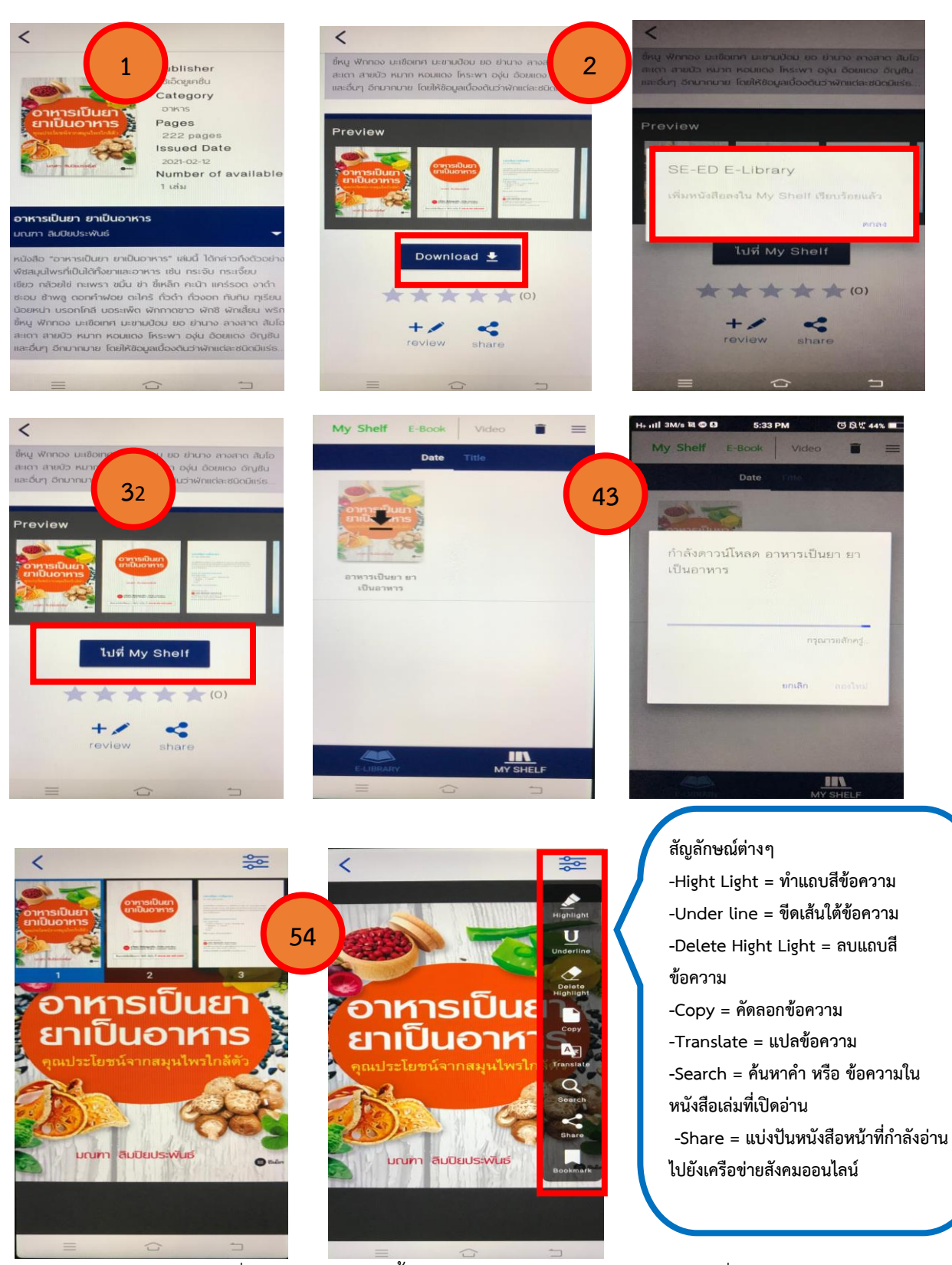

ภาพที่ 28 หน้าจอแสดงขั้นตอนการยืม E- Book บนแอพพลิเคชั่น

แจ้งเตือนการยืมหนังสือที่ชั้นหนังสือเต็มจำนวนที่ระบบกำหนด กรณีที่หนังสือที่ชั้นหนังสือ มีจำนวนการ ยืมครบตามที่กำหนด สวส.กำหนดให้สมาชิก ยืมหนังสือได้ คนละ 3 รายการ หนังสือ 1 รายการ ยืมได้ 5 วัน ระบบจะแจ้งเตือนเมื่อจะทำคลิกเปิดที่ E – Book จะปรากฏข้อความ "your circulating book shelf is max) ให้ทำการคืนหนังสือที่ไม่ได้อ่านแล้ว และทำการยืมเล่มที่ต้องการโดยคลิกที่ตัวเล่ม E- Book

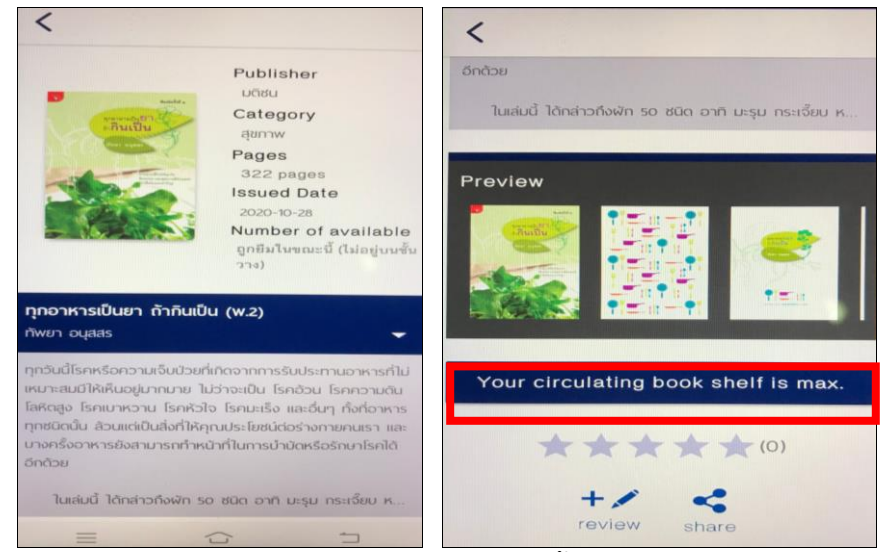

ภาพที่ 29 หน้าจอแสดงระบบแจ้งเตือนการยืมหนังสือที่ชั้นหนังสือเต็มจำนวนที่ระบบกำหนด

**3.6 การจองหนังสือบนแอพพลิเคชั่น** กรณีที่หนังสือที่จะยืมนั้นเป็นหนังสือที่ถูกยืมโดยผู้ใช้บริการคนอื่นก่อน แล้วนั้น เมื่อคลิกที่ E-book เพื่อดูรายละเอียดของหนังสือ จะปรากฏปุ่ม จองคิวเล่มนี้ (Reserve) หากผู้ใช้บริการ ต้องการยืมหนังสืออ่าน คลิกที่ ปุ่มจองหนังสือเล่มนี้ ระบบจะแจ้งเตือนข้อความไปยัง E-mail ที่ใช้ในการล็อกอิน เข้าสู่ระบบของผู้ใช้บริการ ดังภาพที่ 30

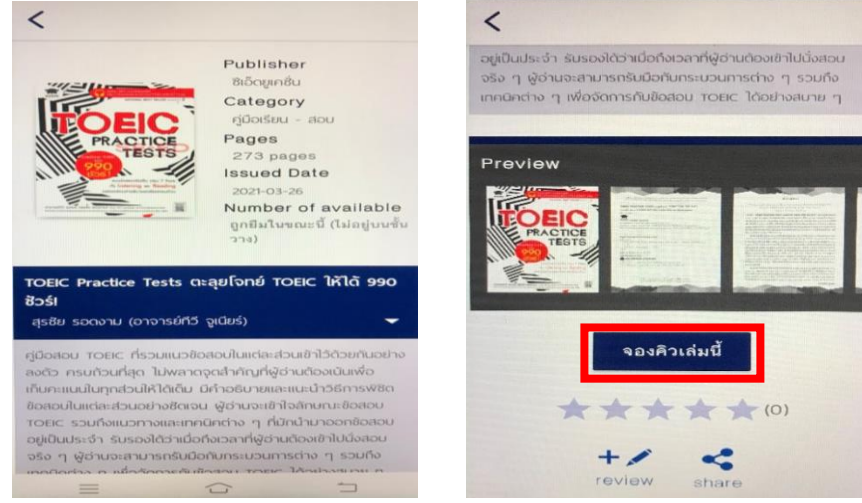

ภาพที่ 30 หน้าจอแสดงการจอหนังสือที่ถูกยืม

3.7 การคืนหนังสือ E- Book บนแอพพลิเคชั่น ที่ทำการยืม หากหนังสือถึงกำหนดคืนจะหายไปจากระบบของ ผู้ใช้บริการโดยอัตโนมัติ หากผู้ใช้บริการสามารถทำการคืนหนังสือก่อนกำหนดการคืน ไปที่ 1) เมนูชั้นหนังสือ ส่วนตัว (My Shef) 2) คลิกที่ปุ่มรุป ถังขยะ เลือกหนังสือที่ต้องการลบออกจากชั้น 3 คลิกที่ ปุ่ม ตกลง เพื่อ ยืนยันการคืนหนังสือหรือการลบรายการหนังสือออกจากชั้นหนังสือส่วนตัวได้ ดังภาพที่ 31

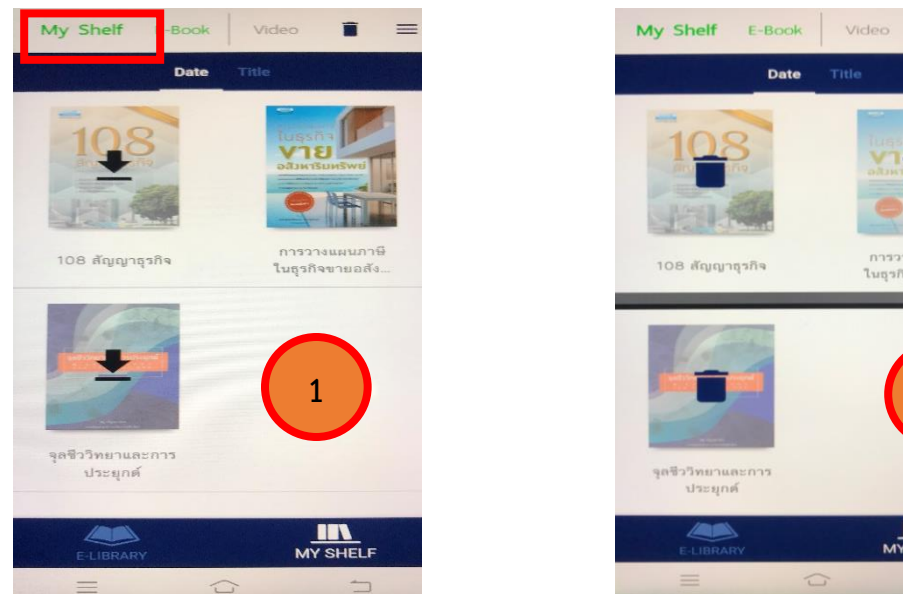

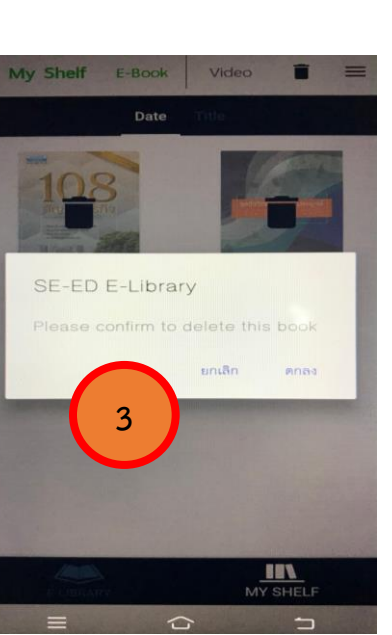

ภาพที่ 31 การคืนหรือการลบ E-book ออกจากชั้นหนังสือส่วนตัว

Ē.

การวางแผนภาษี ในธุรกิจขายอสัง..

2

=

**3.8 ข้อมูลส่วนตัวบนแอพพลิเคชั่น** ประกอบด้วย เมนู 1) เมนูรายการจอง (Reserving List) ดูรายการ หนังสือที่ผู้ใช้บริการทำการจอง 2) เมนูรายการยืม (Borrowing List) เรียกดูรายการยืมที่มีอยู่ในชั้นหนังสือ ส่วนตัว 3) รายการคืน (Returning List) เรียกดูรายการหนังสือที่เคยยืมและทำการคืนแล้ว 4) เมนูช่วยเหลือ มี วิธีการใช้งานในเมนูต่างๆ ในแอพพลิเคชั่น 5) ออกจากระบบ คลิกที่ปุ่มออกจากระบบเมื่อต้องการออกจากการใช้ งาน แอพพลิเคชั่น

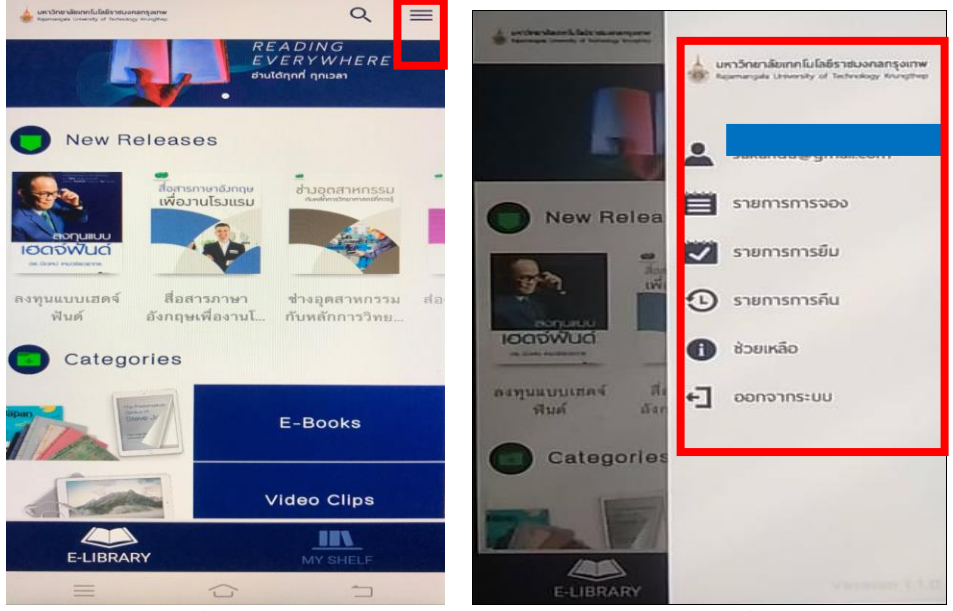

ภาพที่ 32 หน้าจดแสดงเมนูข้อมูลส่วนตัวบนแอพพลิเคชั่น

#### **บรรณานุกร**ม

บริษัท บุ๊คโดส จำกัด. (2564). **คู่มือการใช้งานระบบสำหรับผู้ใช้งานทั่วไป ระบบห้องสมุด** อิเล็กทรอนิกส์ SE-ED E-Library. กรุงเทพมหานคร: บริษัท บุ๊คโดส จำกัด.